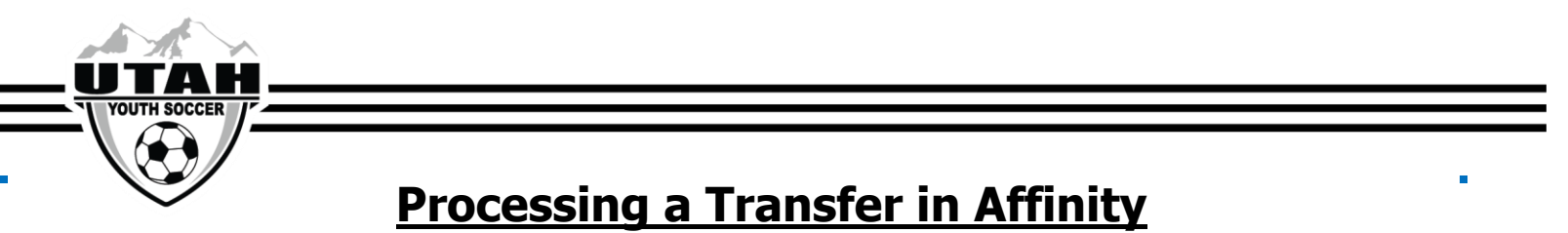

Once a transfer has been approved by the UYSA League Manager, an email will be sent out to all parties involved. As the registrar of the team the player is moving FROM, you will be responsible to start the transfer

The registrar of the team the player is moving TO will receive a notification and process the second half of the

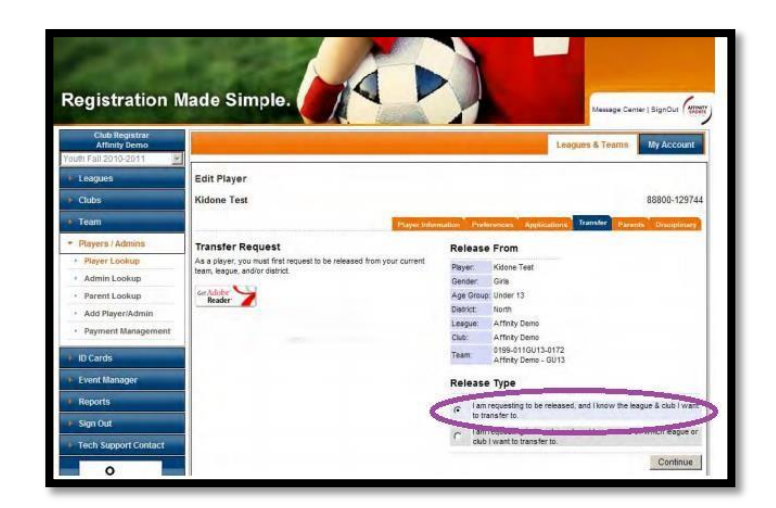

- 9. Check the **Approval** radio button and click UPDATE.
  - a. You will have to do this 3 times as the releasing registrar/administrator

| <ul> <li>Players / Admins</li> </ul> | Transfer Status                   | 1                                                  | Releasing Le     | ague      | Registrar           |              |
|--------------------------------------|-----------------------------------|----------------------------------------------------|------------------|-----------|---------------------|--------------|
| <ul> <li>Player Lookup</li> </ul>    | This page show the ourrent status | Please choo                                        | se your response | to the re | quested transfer be | w ole        |
| + Admin Lookun                       | pending transfer                  | (                                                  | Approved )       | 4         | Contested           |              |
| i Annali nation                      | Contract methods in               |                                                    |                  | -         |                     |              |
| Parent Lookup                        |                                   | Г                                                  |                  | and and   | 1                   |              |
| Add Player/Admin                     | Print Transfer                    |                                                    |                  |           | _                   |              |
| Payment Management                   | 1                                 |                                                    |                  |           | -                   |              |
|                                      |                                   |                                                    |                  |           |                     |              |
| ID Cards                             |                                   |                                                    | ( 4              | odate     | )                   |              |
| Event Manager                        |                                   |                                                    | -                |           |                     |              |
|                                      |                                   | Player Informatio                                  | n                |           |                     |              |
| Reports                              |                                   | Name                                               | Age G            | roup      |                     | ID           |
| E Sign Out                           |                                   | reet, Noone                                        | onoe             | 6.12      |                     | 00000-128144 |
|                                      |                                   | Overall Status                                     |                  |           |                     |              |
| Tech Support Contact                 |                                   | Reason                                             | Release          | Tran      | sfer Status         | Effective    |
| 0                                    |                                   | Moved beyond reasonal                              | tie Deadlan      | Cum       | ently no status is  | base         |
| and a second                         |                                   | travel                                             | renoing          | aval      | lable               | June         |
| US YOUTH<br>SOCCER.                  |                                   | Releasing Team Information                         |                  |           |                     |              |
|                                      |                                   | District Leag                                      | ue               | CI        | ub                  |              |
|                                      |                                   | North Affin                                        | ty Demo          | At        | finity Demo         |              |
|                                      |                                   | Team                                               |                  | Te        | am #                |              |
|                                      | -                                 | Affinity Demo - GU13                               |                  | 01        | 99-0116013-0172     |              |
|                                      |                                   | <b>Release Details</b>                             |                  |           |                     |              |
|                                      |                                   | Role                                               | SI               | tatus     | Who & When          |              |
|                                      |                                   | Releasing Team Adminis<br>Releasing Learning Renue | trator A         | pproved   | Club Registrar [    | 10/7/2010]   |
|                                      |                                   | , couper nego                                      | 1 A A            | 1000      | and the part of the |              |
|                                      |                                   | Transfer Team In                                   | formation        |           |                     |              |
|                                      |                                   | North Central Birmingh                             | m United Soccer  |           | Birmingham United   | Seccer       |
|                                      |                                   | Associat                                           | ion              |           | Association         |              |
|                                      |                                   | Team                                               |                  |           | Team #              |              |
|                                      |                                   | BUSA 99 United                                     |                  |           | 0245-01EB13-002     | 3            |

Leader in promoting, developing and governing youth soccer in Utah. 9159 S. State Street, Sandy, Utah, 84070 • 801.307.5150

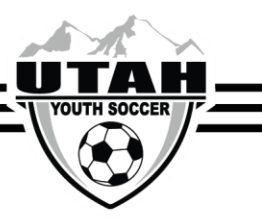

10. Once you have clicked update 3 times a notification will be sent to the receiving registrar who will be transfer in Affinity

- 1. Click on the player's account in Affinity
- 2. Click on the **Transfer** tab
- 3. Choose the first option for the Release Type
- Click the **Continue** button This will bring you to a new page where you can enter the information on where the player will be going. (This information can be found on the approved transfer form)
- 5. Select each drop down as you go to complete the destination.
- 6. Select the District (Region), League, Club, Playtype, Age Group, Team, and Reason of the transfer
- Check the box "Initiate transfer on behalf of player"
- 8. Click the **Submit Transfer** button able to complete the process
- 11. The receiving registrar will click the **Approval** radio button and UPDATE 3 times
- 12. Once that has been done the transfer will be complete and the player will appear on their new team.

A player released and registered to a new Team in a new Organization must compete with that Team and may not be **transferred** or **club passed** to another Team within the Organization for the remainder of that seasonal year.